## ANDROID SETUP

The following steps serve as a guideline to set up Microsoft Exchange email on an Android: :

## ANDROID SETUP

- **Notify me when email arrives:** If you select this option, your mobile phone notifies you when you receive a new email message.
- **Sync contacts from this account:** If you select this option, your contacts are synchronized between your phone and your account.
- 7. Select **Next**, and then type a **name** for this account and the name you want displayed when you send email.
- 8. Select **Done** to complete the email setup and s Tw7 sis your acco unt.